# EFIシェルを使用してセキュアマルウェア分析ア プライアンスを回復モードで起動し、回復モー ドをブートオプションに追加する方法

内容

<u>概要</u> <u>問題</u> <u>解決方法</u> <u>EFIシェル</u> <u>ブートオプションへの回復モードの追加</u>

# 概要

このドキュメントでは、EFIシェルを使用してSecure Malware Analytics®アプライアンスをリカ バリモードで起動し、回復モードをブートオプションに追加する手順について説明します。

# 問題

図に示すように、BIOSウィンドウにリカバリモードが表示されません。

# Appliance UEFI: Built-in EFI Shell UEFI: IP4 0100 Intel(R) I350 Gigabit Network Connection UEFI: IP4 0101 Intel(R) I350 Gigabit Network Connection Enter Setup

↑ and ↓ to move selection ENTER to select boot device ESC to boot using defaults

このシナリオでリカバリモードで起動するには、次のセクションで説明する手順を使用する必要 があります。

# 解決方法

EFIシェル

ステップ1:KVMアダプタを外部モニタとキーボードに接続し、デバイスの前面にあるKVMポート に接続します。CIMCが使用可能で設定されている場合は、リモートKVMを使用できます。

ステップ2:デバイスをリブートします。

ステップ3:BIOSウィンド**ウでF6**キーを押して、可能なブートターゲットのリストを表示します。

Press <F2> Setup, <F6> Boot Menu, <F7> Diagnostics, <F8>Cisco IMC Configuration, <F12> Network Boot
Bios Version : C220M4.4.0.2d.0.0627191019
Platform ID : C220M4
Cisco IMC IPv4 Address :
Cisco IMC IPv4 Address :
Processor(s) Intel(R) Xeon(R) CPU E5-2697 v4 @ 2.30GHz
Total Memory = 512 GB Effective Memory = 512 GB
Memory 0perating Speed 2400 Mhz
Entering boot selection menu...

ステップ4:[UEFI:組み込みのEFIシェル。

Please select boot device: Appliance UEFI: Built-in EFI Shell UEFI: IP4 0100 Intel(R) I350 Gigabit Network Connection UEFI: IP4 0101 Intel(R) I350 Gigabit Network Connection Enter Setup ↑ and ↓ to move selection ENTER to select boot device ESC to boot using defaults

### ステップ6:使用可能なファイルシステムのリスト。 UEFI Interactive Shell v2.0. UEFI v2.40 (American Megatrends, 0x0005000B). Revision 1.02 fs0: Alias(s):HD29a0b:;blk1: PciRoot(0x0)/Pci(0x2,0x2)/Pci(0x0,0x0)/Ctr1(0x0)/Scsi(0x0,0x0)/HD(1,GPT,7303FEC6-7E81-4D88-961C-AE562681960F,0x800,0x4 00000) fs1: Alias(s):HD29b0b:;b1k5: PciRoot(0x0)/Pci(0x2,0x2)/Pci(0x0,0x0)/Ctrl(0x0)/Scsi(0x1,0x0)/HD(1,GPT,C65AF6B6-C149-4184-B744-EB15CD038D5B,0x800,0x4 00000)blk0: Alias(s): PciRoot(0x0)/Pci(0x2,0x2)/Pci(0x0,0x0)/Ctr1(0x0)/Scsi(0x0,0x0) blk4: Alias(s): PciRoot(0x0)/Pci(0x2,0x2)/Pci(0x0,0x0)/Ctr1(0x0)/Scsi(0x1,0x0) blk2: Alias(s): PciRoot(0x0)/Pci(0x2,0x2)/Pci(0x0,0x0)/Ctr1(0x0)/Scsi(0x0,0x0)/HD(2,GPT,900A83C7-D4F4-44C3-B6D3-35D2DCC6249F,0x400800, 0x400000) blk3: Alias(s): PciRoot(0x0)/Pci(0x2,0x2)/Pci(0x0,0x0)/Ctr1(0x0)/Scsi(0x0,0x0)/HD(3,GPT,DSA6A81E-85F9-4648-9277-3E4A89B43D65,0x800800, 0xDSA6FDF) blk6: Alias(s): PciRoot(0x0)/Pci(0x2,0x2)/Pci(0x0,0x0)/Ctr1(0x0)/Scsi(0x1,0x0)/HD(2,GPT,ED9A0467-38FD-4DCF-A409-057CEC64FA1E,0x400800, 0x2B9A8CFDF) Press ESC in 5 seconds to skip startup.nsh or any other key to continue. Shell)

### ステップ7:この時点で、ファイル・システムの1つに含まれるRecoveryディレクトリを見つける 必要があります。

### ステップ8:そのディレクトリに移動します。

| Shell> fs1:  |                   |                 |                      |
|--------------|-------------------|-----------------|----------------------|
| fs1:∖> dir   |                   |                 |                      |
| Directory o  | f: fs1:\          |                 |                      |
| 03/16/2022   | 17:12             | 31,736          | meta_contents.tar.xz |
| 10/26/2020   | 11:29             | 149             | startup.nsh          |
| 12/21/2016   | 23:42 <dir></dir> | 4,096           |                      |
| 04/30/2021   | 08:28             | 836,030,464     | recovery.rosfs       |
| 3            | File(s) 836       | 6,062,349 bytes |                      |
| 1            | Dir(s)            |                 |                      |
| fsi: > cd e  | fi                |                 |                      |
| fs1:\efi\>   | dir               |                 |                      |
| Directory o  | f: fs1:∖efi∖      |                 |                      |
| 12/21/2016   | 23:42 <dir></dir> | 4,096           |                      |
| 12/21/2016   | 23:42 <dir></dir> | 0               |                      |
| 04/30/2021   | 08:28 <dir></dir> | 4,096           |                      |
| 0            | File(s)           | 0 bytes         |                      |
| 3            | Dir(s)            |                 |                      |
| fs1:\efi\> ( | od Recovery       |                 |                      |
| fs1:\efi\Re  | covery∖> dir      |                 |                      |
| Directory o  | f: fs1:∖efi∖∦     | Recovery\       |                      |
| 12/21/2016   | 23:42 <dir></dir> | 4,096           |                      |
| 12/21/2016   | 23:42 <dir></dir> | 4,096           |                      |
| 04/30/2021   | 08:28             | 18,255,144      | boot.efi             |
| 1            | File(s) 18        | ,255,144 bytes  |                      |
| 2            | Dir(s)            |                 |                      |
|              |                   |                 |                      |

### ステップ9:コマンドfs1:\efi\Recovery\boot.efiを実行します

ステップ10:デバイスが回復モードで起動します。

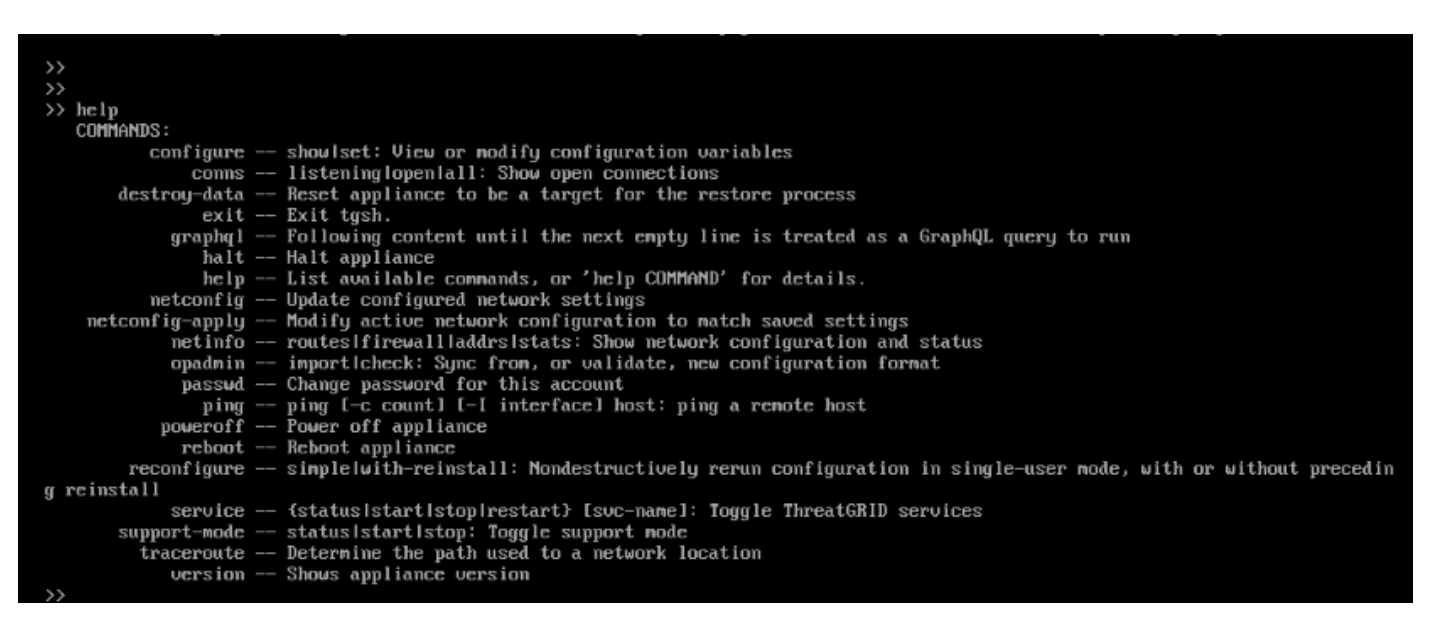

## ブートオプションへの回復モードの追加

ステップ1:KVMアダプタを外部モニタとキーボードに接続し、デバイスの前面にあるKVMポート に接続します。CIMCが使用可能で設定されている場合は、リモートKVMを使用できます。

ステップ2:デバイスをリブートします。

ステップ3:BIOSウィンドウでF6キーを押して、可能なブートターゲットのリストを表示します。

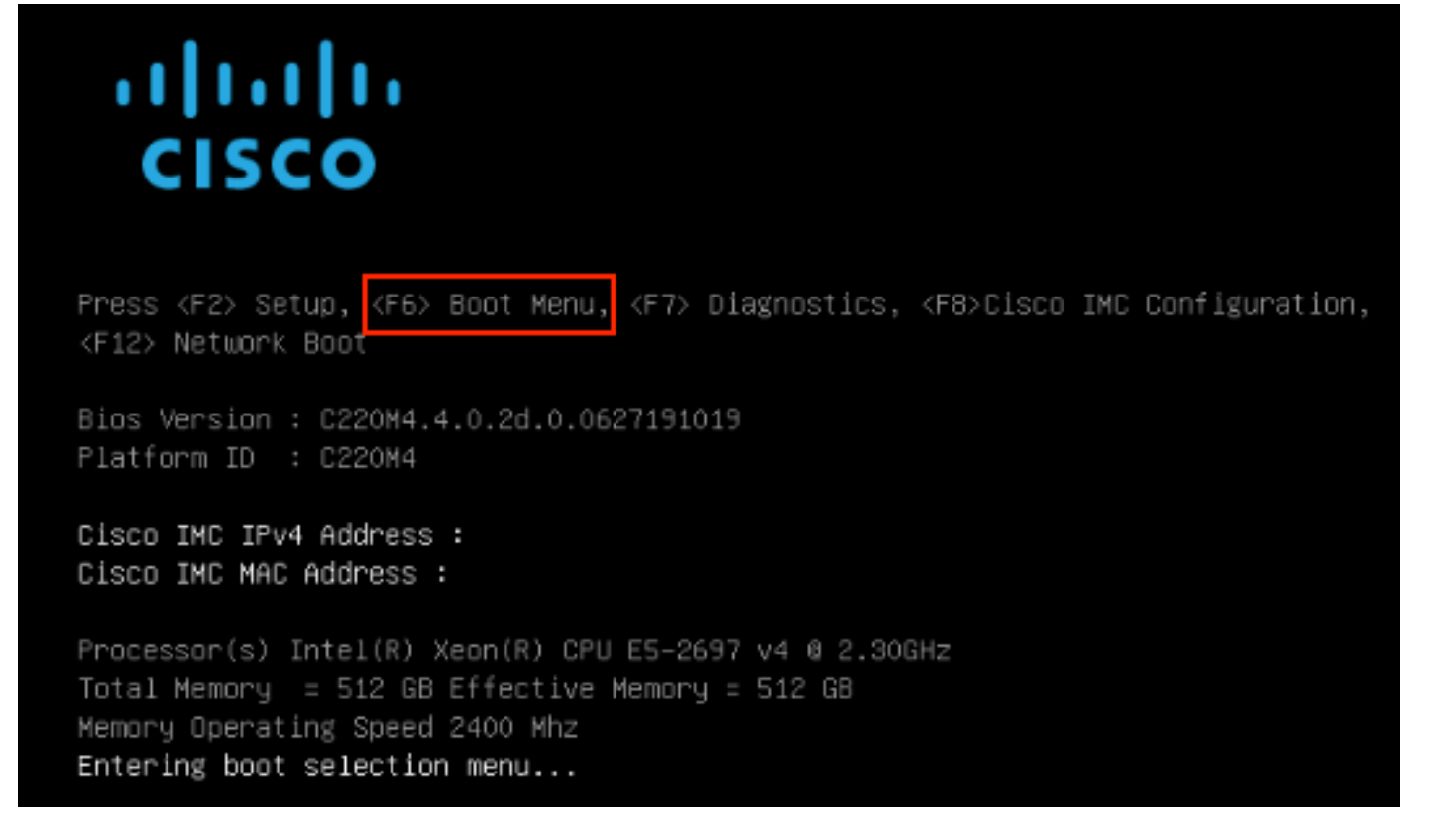

ステップ4:[Enter Setup]を選択します。

| Please select boot device:                                                                                                    |
|----------------------------------------------------------------------------------------------------|
| Appliance<br>UEFI: Built-in EFI Shell<br>UEFI: IP4 0100 Intel(R) I350 Gigabit Network Connection<br>UEFI: IP4 0101 Intel(R) I350 Gigabit Network Connection<br>Enter Setup |
| ↑ and ↓ to move selection<br>ENTER to select boot device<br>ESC to boot using defaults                                                                                     |

ステップ5:[Boot Options]に移動し、下にスクロールして、[Add New Boot Option]を選択します。

| Aptio Setup Utility<br>Main Advanced Server                | – Copyright (C) 2019 Ameri<br>Management Security Boot | can Megatrends, Inc.<br>Options Save & Exit    |
|------------------------------------------------------------|--------------------------------------------------------|------------------------------------------------|
| Setup Prompt Timeout<br>Check controllers<br>health status | 3<br>[Enabled]                                         | Add a new EFI boot<br>option to the boot order |
| UEFI Boot Options                                          | [Enabled]                                              |                                                |
| Boot Option Priorities                                     |                                                        |                                                |
| Boot Option #1                                             | [Appliance]                                            |                                                |
| Boot Option #2                                             | [UEFI: Built-in EFI<br>Shell]                          |                                                |
| Boot Option #3                                             | [UEFI: IP4 0100                                        | ++ Select Screen                               |
|                                                            | Intel(R) I350 Gigabit                                  | †↓ Select Item                                 |
|                                                            | Network Connection]                                    | Enter Select Field                             |
| Boot Option #4                                             | [UEFI: IP4 0101                                        | +/- Change Value                               |
|                                                            | Intel(R) 1350 Gigabit                                  | F1 General Help                                |
|                                                            | Network Connectionj                                    | F9 BIUS Defaults                               |
| ▶ Add New Boot Ontion                                      |                                                        | FIG SAVE & EXIL                                |
| ▶ Delete Boot Option                                       |                                                        | LOU ENT                                        |
|                                                            |                                                        |                                                |
|                                                            |                                                        |                                                |
|                                                            |                                                        |                                                |

ステップ6:[Add boot]オプシ**ョンを選択し、**Recoveryと**入力します**。

| Aptio Setup Utility – Copyright (C) 2019 Amer.<br>Boo                                                                             | ican Megatrends, Inc.<br>: Options                                                                                                    |
|----------------------------------------------------------------------------------------------------|----------------------------------------------------------------------------------------------------|
| Add New Boot Option<br>Add boot option<br>Path for boot option<br>Boot option File Path<br>Create<br>Add boot option<br>Recovery_ | Specify name for new<br>boot option                                                                                                    |
|                                                                                                    | <pre>++ Select Screen 1↓ Select Item Enter Select Field +/- Change Value F1 General Help F9 BIOS Defaults F10 Save &amp; Exit ESC Exit</pre> |
|                                                                                                    |                                                                                                    |

ステップ7:[Path for boot]**オプションを選択し、適切なフ**ァイル・システム**を選択します**。

| Add New Boot Option       Enter the path to the boot option in the format format fsx:\path\filename.efi         Add boot option       Recovery         Path for boot option       Select a File System         Select a File System         PCI(2 2)\PCI(0 0)\DevicePath(Type 1, SubType 5)SCSI(0,0)\HD(Part1,Sig7303fPCI(2 2)\PCI(0 0)\DevicePath(Type 1, SubType 5)SCSI(1,0)\HD(Part1,Sigc65afPCI(2 2)\PCI(0 0)\DevicePath(Type 1, SubType 5)SCSI(1,0)\HD(Part1,Sigc65afPCI(2 2)\PCI(2 2)\PCI(0 0)\DevicePath(Type 1, SubType 5)SCSI(1,0)\HD(Part1,Sigc65afPCI(2 2)\PCI(2 2)\ |                                                                                         | Boot                                                     | can Megatrends, Inc.<br>Options                                                 |
|----------------------------------------------------------------------------------------------------|-----------------------------------------------------------------------------------------|----------------------------------------------------------|---------------------------------------------------------------------------------|
| Select a File System         PCI(2 2)\PCI(0 0)\DevicePath(Type 1, SubType 5)SCSI(0,0)\HD(Part1,Sig7303f         PCI(2 2)\PCI(0 0)\DevicePath(Type 1, SubType 5)SCSI(1,0)\HD(Part1,Sigc65af         1       Select Item         Enter Select Field         +/-       Change Value         F1       General Help         F9       BIOS Defaults                                                                                                    | Add New Boot Option<br>Add boot option<br>Path for boot option<br>Boot option File Path | Recovery                                                 | Enter the path to the<br>boot option in the<br>format<br>fsx:\path\filename.efi |
| PCI(2 2)\PCI(0 0)\DevicePath(Type 1, SubType 5)SCSI(0,0)\HD(Part1,Sig7303f         PCI(2 2)\PCI(0 0)\DevicePath(Type 1, SubType 5)SCSI(1,0)\HD(Part1,Sigc65af         fl       Select Item         Enter Select Field         +/-       Change Value         F1       General Help         F9       BIOS Defaults                                                                                                    |                                                                                         | Select a File System                                     |                                                                                 |
| ↑↓ Select Item<br>Enter Select Field<br>+/- Change Value<br>F1 General Help<br>F9 BIOS Defaults                                                                                                    | PCI(2 2)\PCI(0 0)\Device<br>PCI(2 2)\PCI(0 0)\Device                                    | Path(Type 1, SubType 5)SCS<br>Path(Type 1, SubType 5)SCS | I(0,0)∖HD(Part1,Sig7303f<br>I(1,0)∖HD(Part1,Sigc65af                            |
| F10 Save & Exit<br>ESC Exit                                                                                                    |                                                                                         |                                                          |                                                                                 |

ステップ8:**<efi>、<Recovery>および<boot.efi>を選択します**。

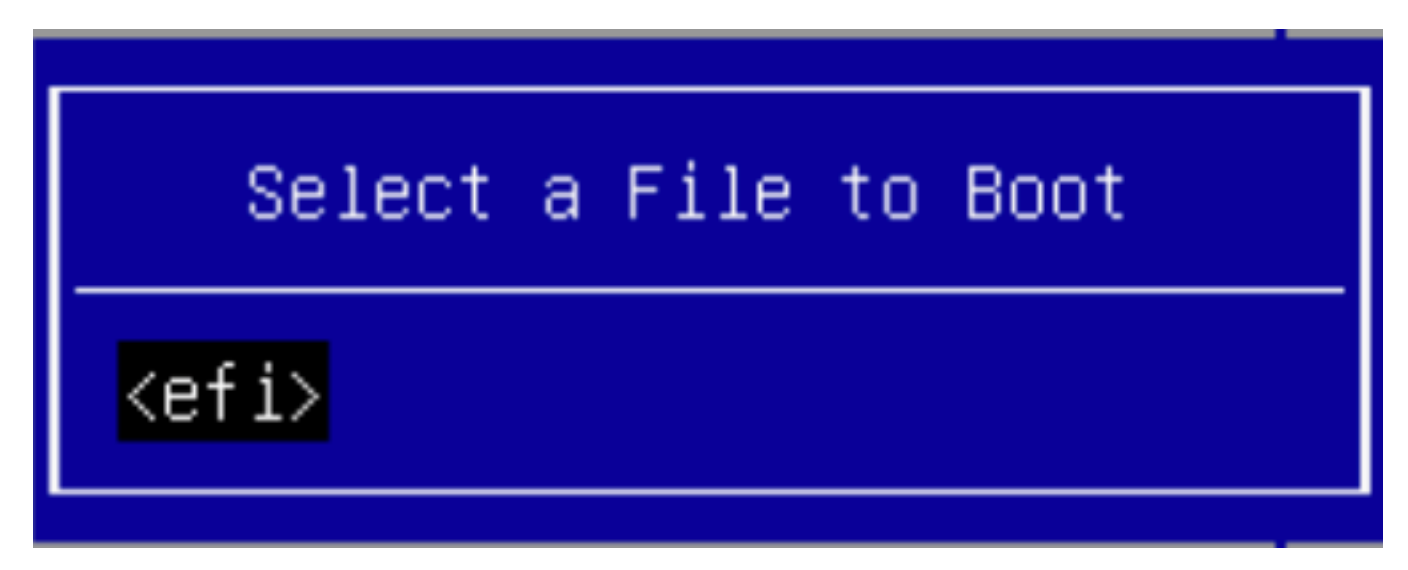

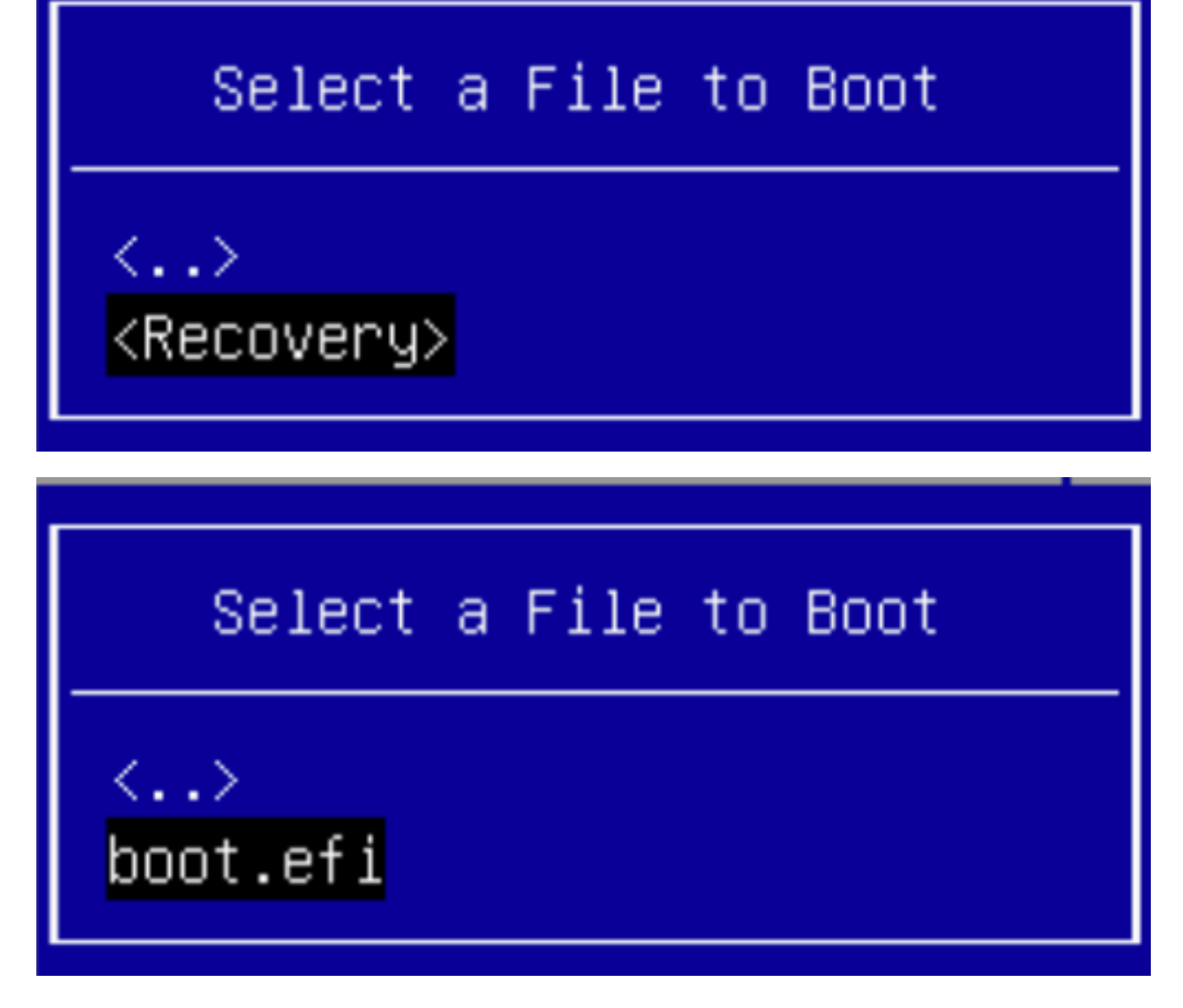

ステップ9:[Create]を選択します。

| Aptio Setup Utility                     | – Copyright (C) 2019 Americ<br>Boot | can Megatrends, Inc.<br>Options                                                                                                    |
|-----------------------------------------|-------------------------------------|----------------------------------------------------------------------------------------------------|
| Add New Boot Option                     |                                     | Creates the newly<br>formed boot option                                                                                                    |
| Add boot option<br>Path for boot option | Recovery                            |                                                                                                    |
| Boot option File Path<br>Create         | ∖efi\Recovery\boot.efi              |                                                                                                    |
|                                         |                                     | <ul> <li>↔ Select Screen</li> <li>↑↓ Select Item</li> <li>Enter Select Field</li> <li>+/- Change Value</li> <li>F1 General Help</li> <li>F9 BIOS Defaults</li> <li>F10 Save &amp; Exit</li> <li>ESC Exit</li> </ul> |
|                                         |                                     |                                                                                                    |

ステップ10:新しいブートオプションが作成されます。

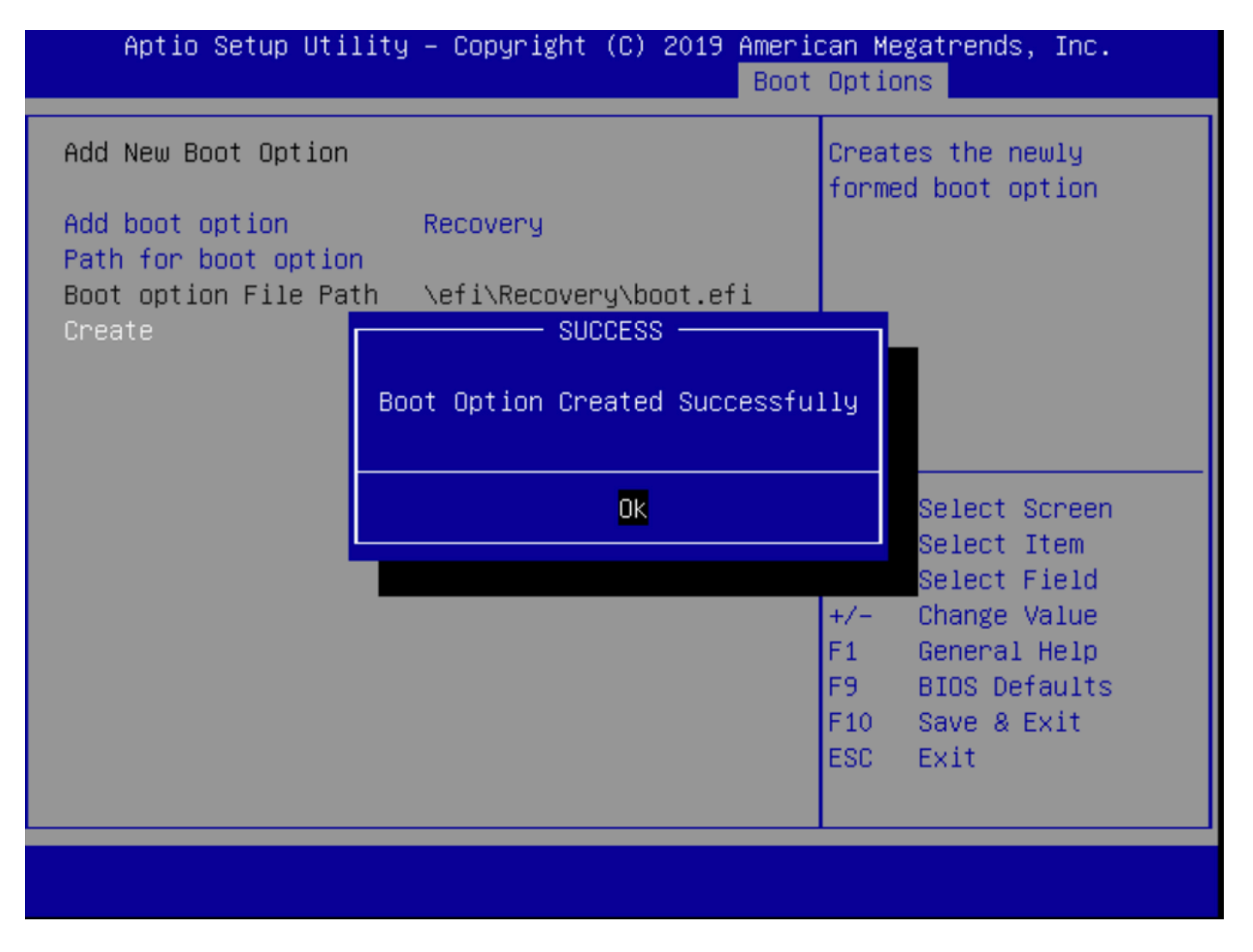

ステップ12:+/-ボタンを使用して、#2の場所にリカバリオプションを配置します。

| Aptio Setup Utility<br>Main Advanced Server                                                             | – Copyright (C) 2019 Americ<br>Management Security Boot         | can Megatrends, Inc.<br>Options Save & Exit             |
|----------------------------------------------------------------------------------------------------|-----------------------------------------------------------------|---------------------------------------------------------|
| Policy type in use:<br>Boot Configuration<br>Setup Prompt Timeout<br>Check controllers<br>health status | Boot Order Table •<br>3<br>[Enabled]                            | Sets the system boot<br>order                           |
| UEFI Boot Options                                                                                       | [Enabled]                                                       |                                                         |
| Boot Option Priorities                                                                                  |                                                                 |                                                         |
| Boot Option #1                                                                                          | [Appliance]                                                     |                                                         |
| Boot Option #2                                                                                          | [Recovery]                                                      | →← Select Screen                                        |
| Boot Option #3                                                                                          | [UEFI: Built-in EFI<br>Shell]                                   | ↑↓ Select Item<br>Enter Select Field                    |
| Boot Option #4                                                                                          | [UEFI: IP4 0100<br>Intel(R) I350 Gigabit<br>Network Connection] | +∕− Change Value<br>F1 General Help<br>F9 BIOS Defaults |
| Boot Option #5                                                                                          | [UEFI: IP4 0101<br>Intel(R) I350 Gigabit<br>Network Connection] | F10 Save & Exit<br>ESC Exit                             |
|                                                                                                    |                                                                 |                                                         |

ステップ13:[Save & Exit]に移動し、[Save Changes and Exit]を選択します。

| Save Changes and Exit       Exi         Discard Changes and Exit       sav         Save Options       Save Changes         Discard Changes       Discard Changes         Discard Changes       Festore Defaults         Restore Defaults       Save as User Defaults         Restore User Defaults       ++         Load Manufacturing Default Values       ++ | system setup after<br>ng the changes.                                                  |
|----------------------------------------------------------------------------------------------------|----------------------------------------------------------------------------------------|
| Save Options<br>Save Changes<br>Discard Changes<br>Restore Defaults<br>Save as User Defaults<br>Restore User Defaults<br>Load Manufacturing Default Values                                                                                                    |                                                                                        |
| Restore Defaults<br>Save as User Defaults<br>Restore User Defaults<br>Load Manufacturing Default Values                                                                                                    |                                                                                        |
| Load Manufacturing Default Values                                                                                                    |                                                                                        |
| T↓ .                                                                                                    | Select Screen<br>Select Item                                                           |
| Boot Override Enter<br>Appliance +/-<br>Recovery F1<br>UEFI: Built-in EFI Shell F9<br>UEFI: IP4 0100 Intel(R) I350 Gigabit Network F10<br>Connection ESC                                                                                                    | r Select Field<br>Change Value<br>General Help<br>BIOS Defaults<br>Save & Exit<br>Exit |

ステップ14:変更を確認します。

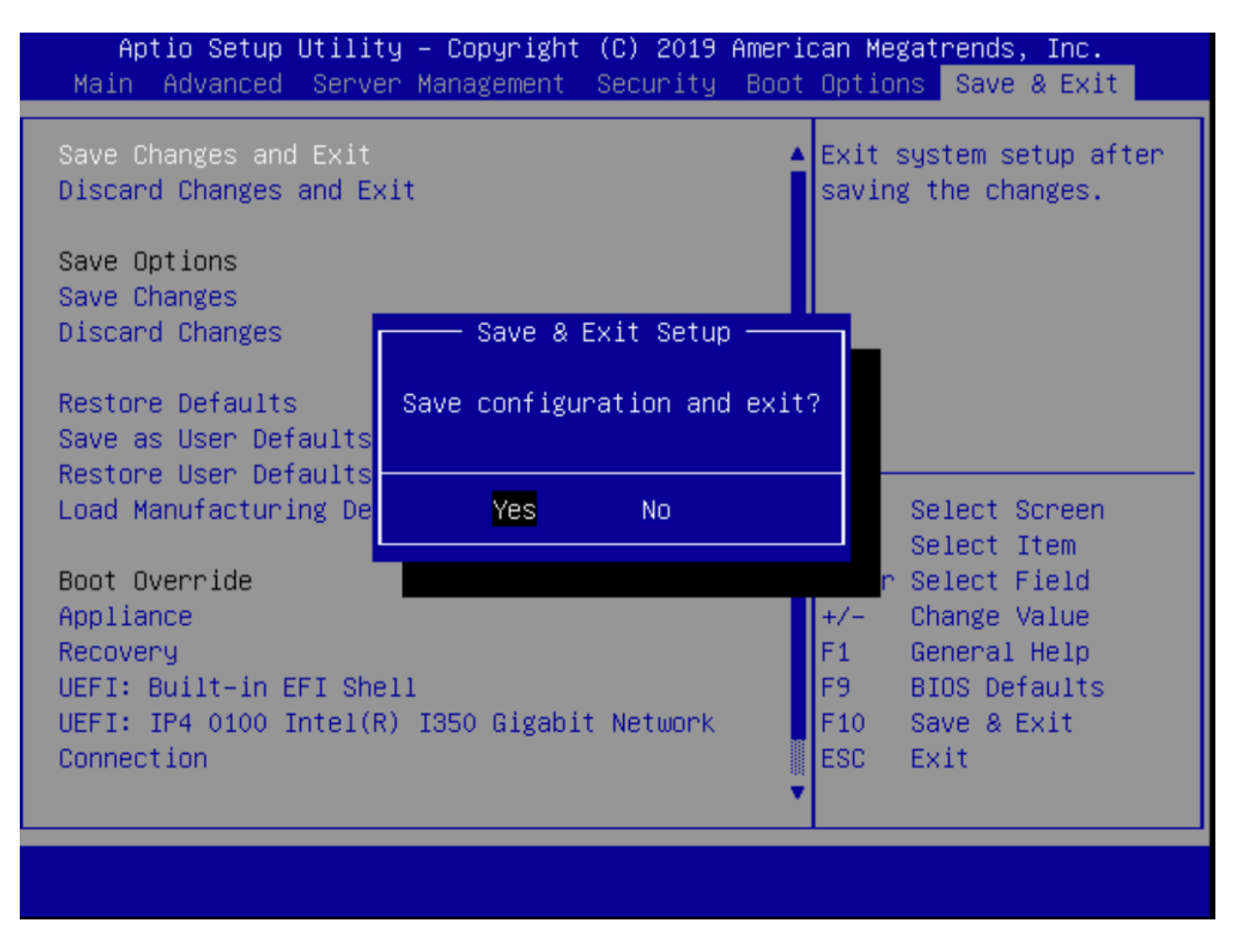

ステップ15:デバイスが正常にブートします。

詳細については、『<u>Secure Malware Analytics Appliance Administration Guide</u>』を<u>参照してくだ</u> <u>さい</u>。